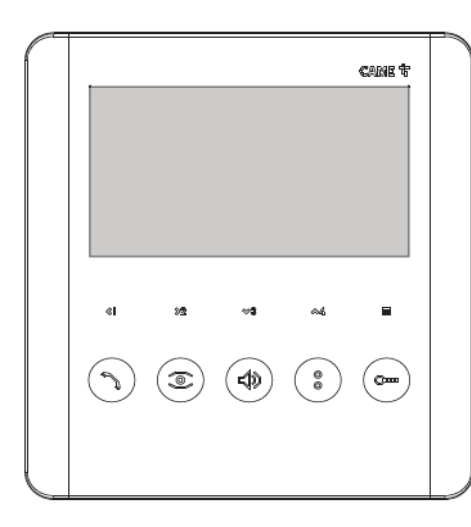

Svar på et anrop ved å trykke:

Avslutt samtale ved å trykke:

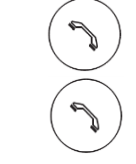

Samtale avsluttes selv automatisk etter ca 2 minutter

Lukk opp døren ved å trykke:

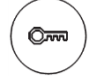

Justering av volum (Lav, Medium, Høy, Av (lyser rødt))

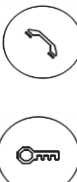

Ś

Døråpner

Ekstraknapp Aux2

Svar og avslutt samtale

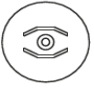

0

Aktivisering av utedel uten at det ringer på

Pil for navigering i OSD meny samt programmerbar knapp for intercom/Aux

Pil for navigering i OSD meny samt programmerbar knapp for intercom/Aux

♥③ Pil for navigering i OSD meny samt programmerbar knapp for intercom/Aux

- Pil for navigering i OSD meny samt programmerbar knapp for Aux
- Aktivisering av OSD meny (se fullstendig manual)

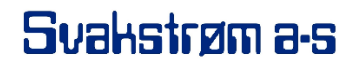

Auglendsmyrå 6b, N-4016 Stavanger Tlf: 51 82 68 00 www.svakstrom.no

www.svakstrom.no

Sette opp PLX V WIFI mot WIFI i leilighet med Apple telefon (ios)

- Installer VideoEntry app fra Apple App Store (trykk Tillat på alt den spør om)
  Får du opp konto veiviser med valgene Automatisk, Manuell eller Gjør det senere
  så velger du Gjør det senere.
- 2 Velg Innstillinger i app

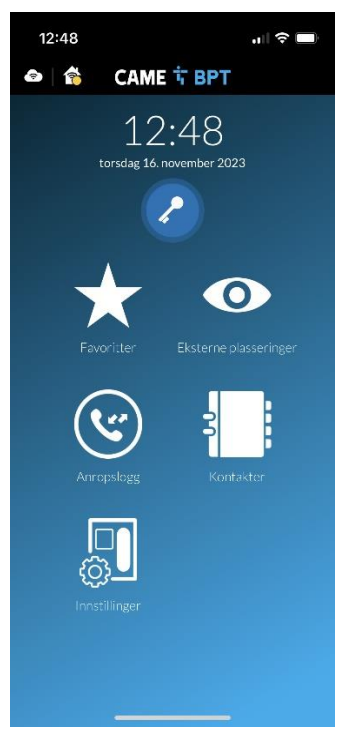

3 Velg Konfigurasjon av video-hustelefon i app

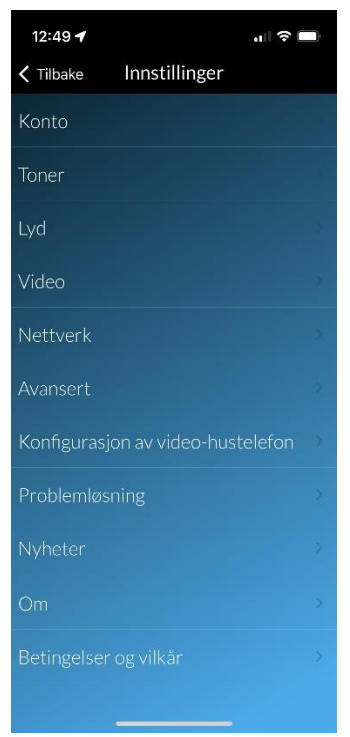

4 Trykk fortsett på de 3 neste valgene som bildene under viser i app

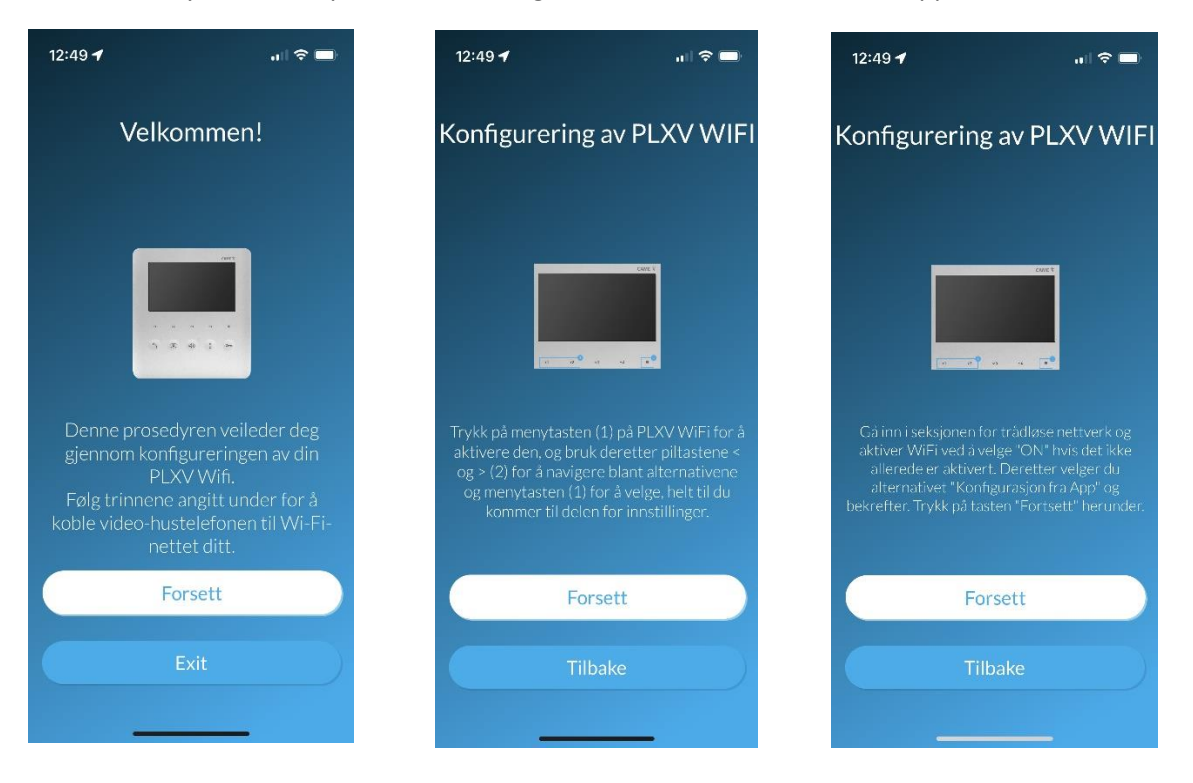

5 Nå vises bilde under i app

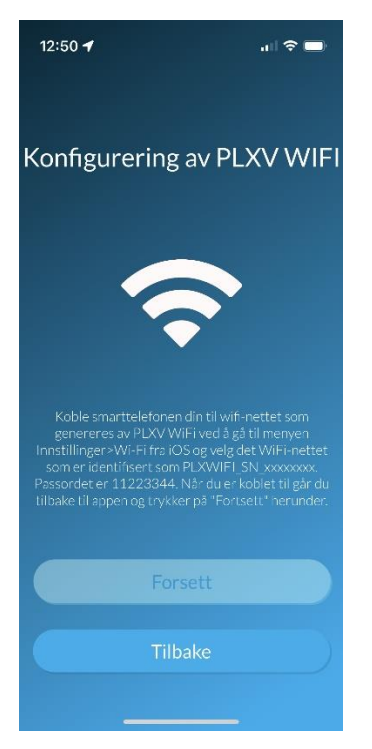

6

På porttelefon så skal vi nå utføre det som er beskrevet på midtre og høyre bilde i punk

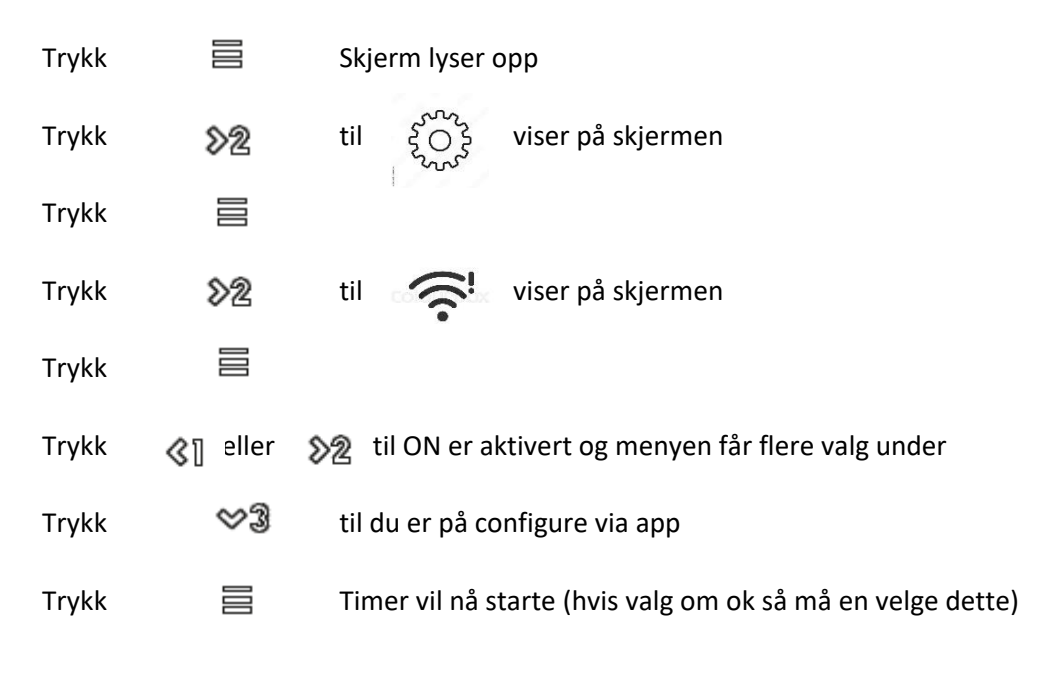

7

På Iphonen må du nå gå til innstillinger 🔞

Velg 🛜 wi-fi

Velg PLXWIFI-SN-xxxxxxx Skriv inn passord 11223344 PS! Har du forsøkt tidligere og skrevet inn passord så husker den dette

| 12:51                                                                                                    | ,,,   奈 ■                    |
|----------------------------------------------------------------------------------------------------|------------------------------|
| Innstillinger Wi-Fi                                                                                                    | Rediger                      |
|                                                                                                    |                              |
| Wi-Fi                                                                                                    |                              |
| PLXWIFI_SN_4c800419<br>Ingen internettforbindelse                                                                                                    | ê ক (j)                      |
| MINE NETTVERK                                                                                                    |                              |
| Svakstrom1                                                                                                    | ê 🗢 i                        |
| ANDRE NETTVERK                                                                                                    |                              |
| PS_4G-1                                                                                                    | ê 🗟 î                        |
| Wurth_Ansattnett                                                                                                    | 🔒 🗢 🚺                        |
| Annet                                                                                                    |                              |
|                                                                                                    |                              |
| Spør før tilkobling                                                                                                    | Varsle >                     |
| Tilkobling til kjente nettverk vil skje automatisk.<br>Hvis ingen kjente nettverk er tilgjengelige, blir du<br>varslet om andre tilgjengelige nettverk. |                              |
| Koble til tilgangspunkt                                                                                                    | Spør >                       |
| Tillat at denne enheten automatisk ka<br>delt internett i <del>nærheter hrie ingen V</del>                                                              | an oppdage<br>Vi-Fi-nettverk |

Gå tilbake til app og trykk fortsett (får en noen feilmeldinger så velgen en ok på disse)
 PS! Får du feilmelding gjentatte ganger om at installasjon pågår på en annen enhet
 så har svarapparat låst seg og en må ta strøm på dette eller strømforyning.

Porttelefon gir nå en 4 siffret kode som legges inn i app og en trykker fortsett

9

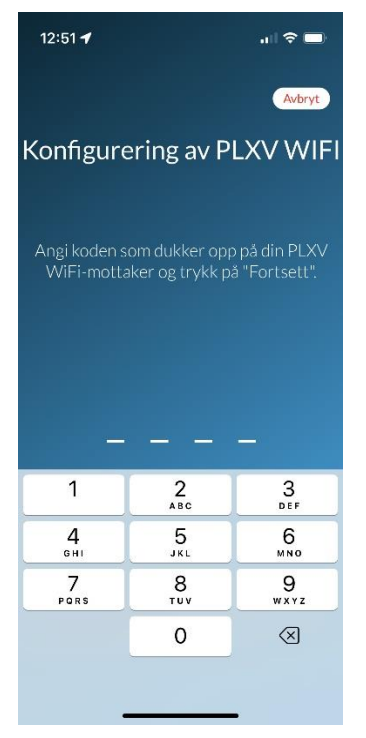

10 Velg wifi nettet som svarapparat skal koble seg opp mot og skriv inn passord før du trykker fortsett

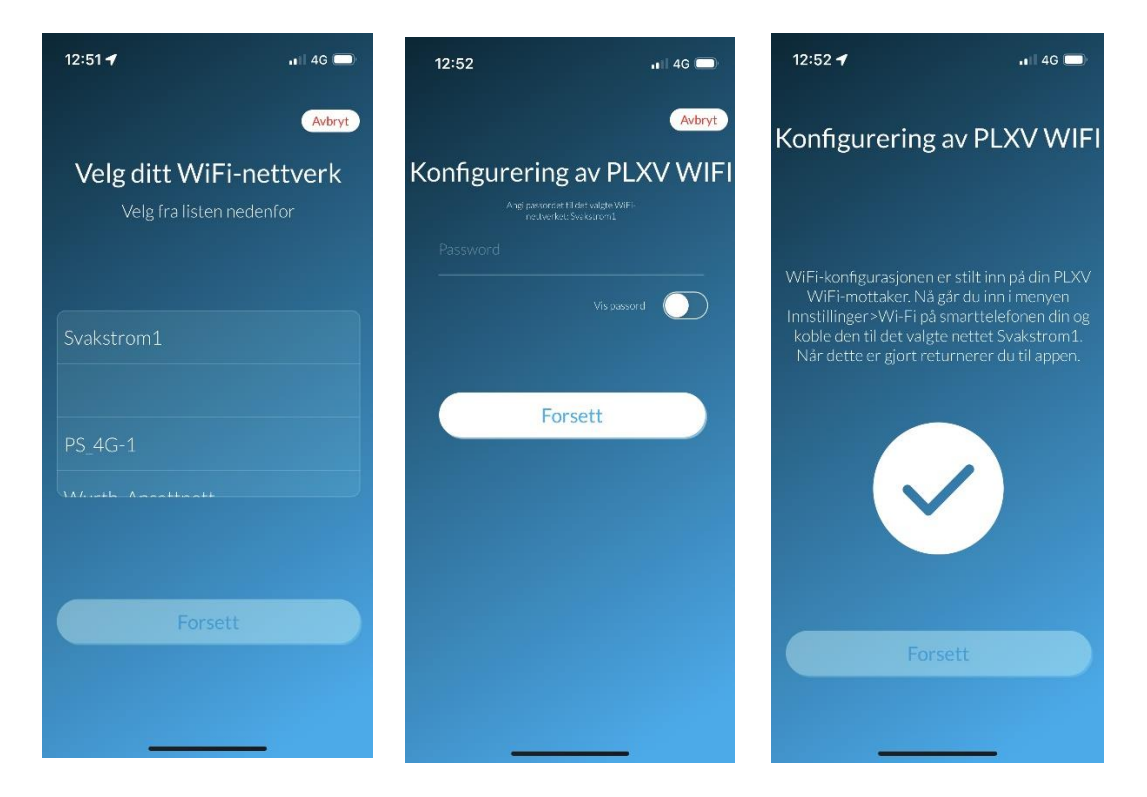

Svarapparatet kobler seg nå på ditt nettverk

11 På Iphonen må du nå gå til innstillinger

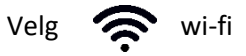

Velg samme nettverk som du koblet porttelefon på slik at telefon kobler seg på dette

# Gå tilbake til app og trykk fortsett Godta alle innstillinger/varsler den vil du skal godta Nå har porttelefon kommet opp på wifi og en kan starte med å legge inn bruker apper

OPPSETT AV BRUKER APP (maks 4 stk) MOT PORTTELEFON

13 Åpne app og velg innstillinger

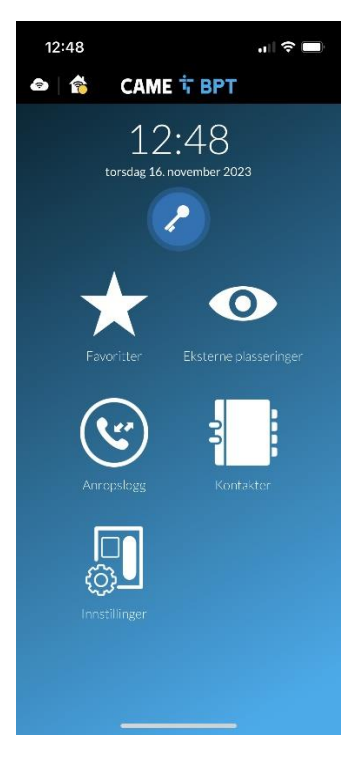

14 Velg konto

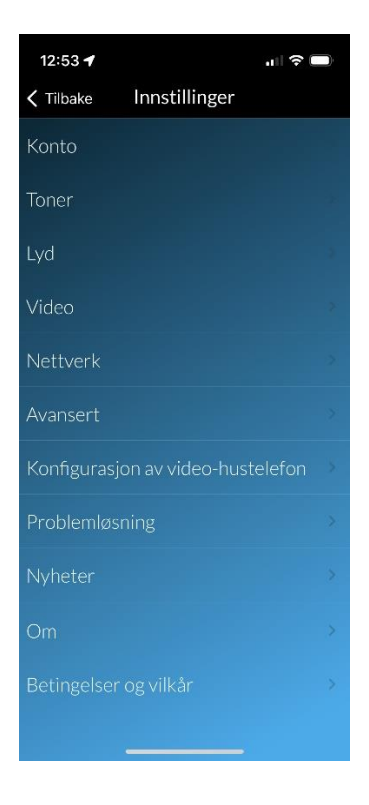

15 Velg konto veiviser

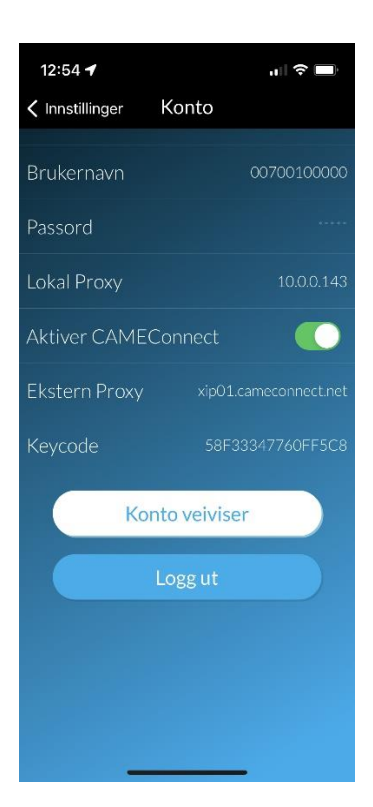

16 Velg Automatisk

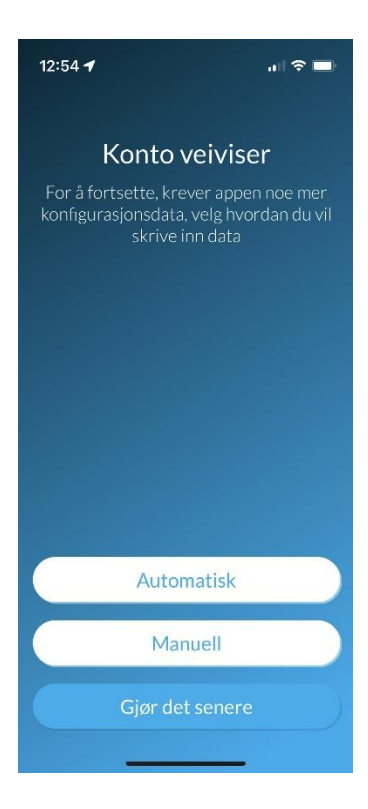

17 Trykk på CAME Server PLX WiFi xxxxxxx samt fortsett etterpå

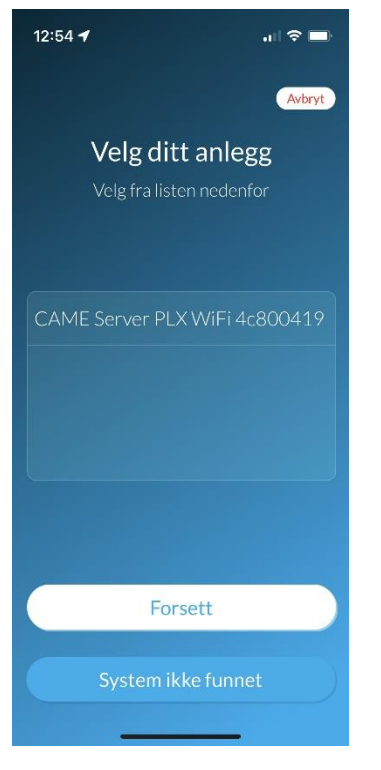

18 Skriv inn koden som porttelefon viser på skjermen og trykk fortsett

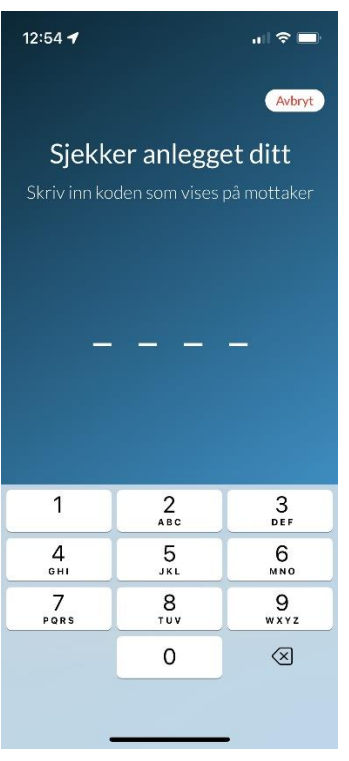

19 Velg hvilken app lisens du skal bruke og trykk fortsett (PS! 4 apper med hver sin lisens)

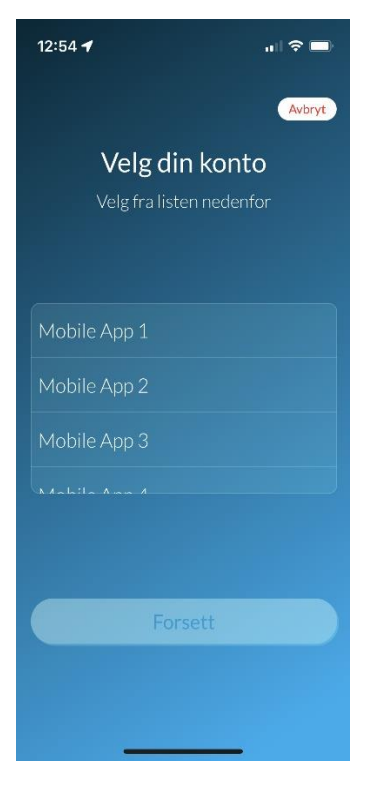

20 Trykk fortsett (PS! Ikke legg inn passord!)

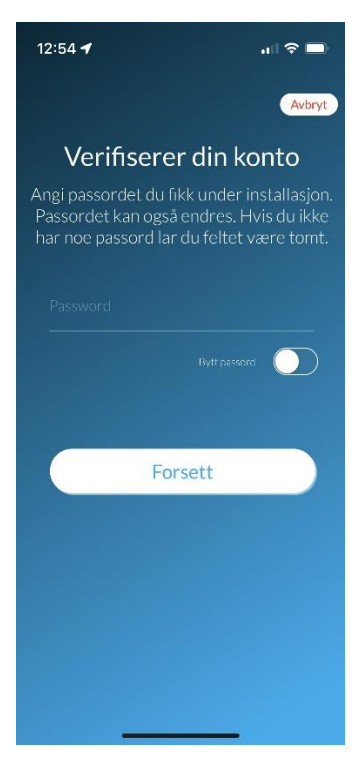

21 Godta alle innstillinger/varsler den vil du skal godta.

Foreta et oppkall fra utepanel ved inngangsdør når app er oppe og godta alle varsler den vil at du skal godta.

Lukk app og foreta et nytt oppkall fra utepanel ved inngangsdør når telefon er sort. Kommer ikke varslingsbanner på oppkall, så må du restarte telefon og prøve på nytt. Godta alle varsler den vil du skal godta. App er nå klar for bruk.

PS! Ringer svarapparat og svarer automatisk etter 1-2 ring. Skru av telefonsvarer!